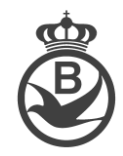

## Hoe kan ik digitaal mijn duivenlijst doorgeven aan de KBDB?

- 1. Ga naar het KBDB-Admin platform via: www.kbdb-online.be/Admin
- 2. Log in met uw gebruikersnaam en paswoord.
- 3. Kies in het menu voor "Mijn Hok" en selecteer "Mijn duivenlijst"

| Powered by BRICON nv                                                         |                                                                               |
|------------------------------------------------------------------------------|-------------------------------------------------------------------------------|
| KBDB-Admin                                                                   | Mijn Duivenlijst 2021:                                                        |
|                                                                              | Duiven toevoegen aan mijn hoklijst                                            |
| Welkom Rommelaere Jeroen<br>Lidnummer: 301818-51<br>u hebt 0 goedkeuring(en) | U kan uw hokbestand aanpassen tot 15/12/2020 - <b>Totaal aantal duiven: 0</b> |
| Mijn ringen en mutaties                                                      | Er zijn nog geen duiven toegevoegd aan uw duivenlijst.                        |
| Mijn Hok                                                                     |                                                                               |
| Privacy instellingen (GDPR)                                                  |                                                                               |
| Mijn Duivenlijst ৰ                                                           |                                                                               |

Klik op "Duiven toevoegen aan mijn hoklijst" u krijgt volgende mogelijkheden:

| Duive     | en toe    | evoeg   | gen a     | an mi    | ijn ho    | klijst 2    | 2021:             |                    |               |                |                      |                         |                    |
|-----------|-----------|---------|-----------|----------|-----------|-------------|-------------------|--------------------|---------------|----------------|----------------------|-------------------------|--------------------|
| 2020      | 2019      | 2018    | 2017      | 2016     | 2015      | Andere      | Belg. Mutaties    | Int. Mutaties      |               |                |                      |                         | Mijn Duivenlijst 0 |
| 🚯 Klik oj | o één van | bovenst | aande cat | egorieën | selectee  | r de gewen: | ste ringnummers e | n klik op "Selecti | e opslaan" on | n de ringen aa | n uw hoklijst toe te | voegen of te verwijdere | n.                 |
| Selecti   | e opslaan |         |           |          |           |             |                   |                    |               |                |                      |                         |                    |
| Klik hier | om de r   | eeks te | tonen of  | te verbe | ergen: 30 | ) ringen (  | 2020801 - 20208   | 330) - 2020        |               |                |                      |                         |                    |
| Klik hier | om de r   | eeks te | tonen of  | te verbe | ergen: 30 | ) ringen (  | 2141901 - 21419   | 930) - 2020        |               |                |                      |                         |                    |
| Selecti   | e opslaan |         |           |          |           |             |                   |                    |               |                |                      |                         |                    |

U heeft de mogelijkheid om een jaartal aan te klikken, een jaartal verschijnt enkel wanneer u in dat seizoen ringen bij de KBDB hebt aangekocht. U kan een jaartal kiezen en de aangekochte ringenreeksen worden weergegeven. Wanneer er meer dan 1 ringenreeks aangekocht werd dient u de gewenste reeks te openen door op "Klik hier om de reeks te tonen of te verbergen" te klikken.

U kan nu de gewenste ringen selecteren en op "Selectie opslaan" klikken om deze op te slaan.

| Selectie ops | laan                                                                    |  |
|--------------|-------------------------------------------------------------------------|--|
| Klik hier om | de reeks te tonen of te verbergen: 30 ringen (2020801 - 2020830) - 2020 |  |
| Uw selectie: | Ringnummer:                                                             |  |
|              | BE-20-2020801                                                           |  |
|              | BE-20-2020802                                                           |  |
|              | BE-20-2020803                                                           |  |
|              | BE-20-2020804                                                           |  |
|              |                                                                         |  |

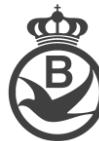

Uiterst rechts bovenaan de pagina ziet u een oranje knop "Mijn Duivenlijst"

Mijn Duivenlijst 3

Door op deze knop te klikken gaat u terug naar het beginscherm waar u een overzicht krijgt van alle geselecteerde duiven per jaartal. Het cijfer op deze knop geeft het aantal duiven weer van uw duivenlijst.

Door op "Belg. Mutaties" of "Int Mutaties" te klikken krijgt u een overzicht van uw mutaties en kan u hier ook duiven selecteren om toe te voegen aan uw duivenlijst.

| Duiven                        | toevoe        | gen a           | an mi     | ijn ho     | klijst 2   | 2021:             |                  |                      |                    |
|-------------------------------|---------------|-----------------|-----------|------------|------------|-------------------|------------------|----------------------|--------------------|
| 2020 20                       | 019 2018      | 2017            | 2016      | 2015       | Andere     | Belg. Mutaties    | Int. Mutaties    | J                    |                    |
| 🚯 Klik op éé                  | n van bovenst | aande cat       | tegorieën | , selectee | r de gewen | ste ringnummers e | n klik op "Selec | ie opslaan" om de ri | ngen aan uw hoklij |
| Selectie op                   | slaan         |                 |           |            | 040        |                   |                  |                      |                    |
| Wilk nier off<br>Uw selectie: | Ringnumm      | ionen of<br>er: | te verbe  | ergen: Z   | 019<br>M   | lutatiedatum:     |                  |                      |                    |
|                               | BE-19-202     | 4391            |           |            | 04         | 4-03-2019         |                  |                      |                    |
|                               | DE 40.000     | 0500            |           |            | 0          | 4 00 0040         |                  |                      |                    |

# Staat uw ringnummer niet in deze lijsten?

Heeft u duiven op uw hok zitten die ouder zijn dan 2014 of nog niet gemuteerd zijn? Dan kan u deze toevoegen via het menu "Andere"

U heeft de mogelijkheid om een landcode, een jaartal en een ringnummer op te geven om zo uw duivenlijst volledig te laten overeenstemmen met de situatie op uw hok:

| Duive     | en to   | evoeg      | jen a     | an mi     | jn ho    | klijst 2    | 2021:             |                        |
|-----------|---------|------------|-----------|-----------|----------|-------------|-------------------|------------------------|
| 2020      | 2019    | 2018       | 2017      | 2016      | 2015     | Andere      | Belg. Mutaties    | Int. Mutaties          |
| 🕕 Klik op | eén var | n bovensta | aande cat | egorieën, | selectee | r de gewens | ste ringnummers e | n klik op "Selectie op |
|           |         |            |           |           |          |             |                   |                        |
| Voeg      | manue   | el rinan   | ummers    | s toe aai | n uw du  | ivenliist:  |                   |                        |
| Landcode  |         | BE -       | België    |           | an du    | i verniget. |                   |                        |
| laartal   |         | 2000       |           |           |          |             |                   |                        |
| Diaman.   |         | 2000       | <u> </u>  |           |          |             |                   |                        |
| Ringnum   | ner:    |            |           |           |          |             |                   |                        |
| Opslaa    | n       |            |           |           |          |             |                   |                        |

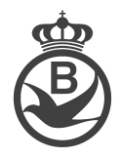

### Ringnummers verwijderen?

U kan ringnummers op 2 manieren verwijderen:

U kan net als bij het selecteren een categorie openen door op een jaartal of Belg./Int mutaties te klikken en daar het vinkje naast de ringnummer weg te doen door hier nogmaals op te klikken:

| 2020      | 201     | 2018        | 2017      | 2016      | 2015     | Andere      | Belg. Mutaties    | Int. Mutaties     |                                                            |
|-----------|---------|-------------|-----------|-----------|----------|-------------|-------------------|-------------------|------------------------------------------------------------|
| 🕕 Klik op | o één v | an bovensta | aande cat | egorieën, | selectee | r de gewens | ste ringnummers e | en klik op "Seled | tie opslaan" om de ringen aan uw hoklijst toe te voegen of |
| Selectio  | e opsla | an          |           |           |          |             |                   |                   |                                                            |
|           |         |             | ·         |           |          |             | 000004 0000       | 000) 0000         |                                                            |
| Klik hier | om d    | e reeks te  | tonen of  | te verbe  | ergen: 3 | ) ringen (2 | 2020801 - 2020    | 830) - 2020       |                                                            |
| Uw selec  | stie:   | Ringnumme   | er:       |           |          |             |                   |                   |                                                            |
|           |         | 3E-20-202   | 0801      |           |          |             |                   |                   |                                                            |
|           |         | 3E-20-202   | 0802      |           |          |             |                   |                   |                                                            |
|           |         | 3E-20-202   | 0803      |           |          |             |                   |                   |                                                            |

Een andere manier is naar uw duivenlijst gaan en daar naast de desbetreffende ring op het rode kruisje klikken(kolom Acties):

#### Mijn Duivenlijst 2021:

Duiven toevoegen aan mijn hoklijst

U kan uw hokbestand aanpassen tot 15/12/2020 - Totaal aantal duiven: 3

| Klik hier om de reeks te tonen of te verbergen: 2020 - Totaal aantal duiven 3 |         |               |           |          |             |  |  |  |  |
|-------------------------------------------------------------------------------|---------|---------------|-----------|----------|-------------|--|--|--|--|
| #                                                                             | Acties: | Ringnummer:   | Landcode: | Jaartal: | Ringnummer: |  |  |  |  |
| 1                                                                             | 8       | BE-20-2020803 | BE        | 2020     | 2020803     |  |  |  |  |
| 2                                                                             | 8       | BE-20-2020804 | BE        | 2020     | 2020804     |  |  |  |  |
| 3                                                                             | 8       | BE-20-2020807 | BE        | 2020     | 2020807     |  |  |  |  |

#### Exporteren van de duivenlijst.

U kan uw duivenlijst exporteren om hem bijvoorbeeld toe te voegen aan uw hoklijst door naar uw Duivenlijst te gaan en rechts bovenaan op de groene knop "Export PDF-file" te klikken. Deze knop is enkel zichtbaar wanneer er zich duiven in uw duivenlijst bevinden. Is uw lijst dus leeg zal u niet de mogelijkheid hebben om een PDF te exporteren.

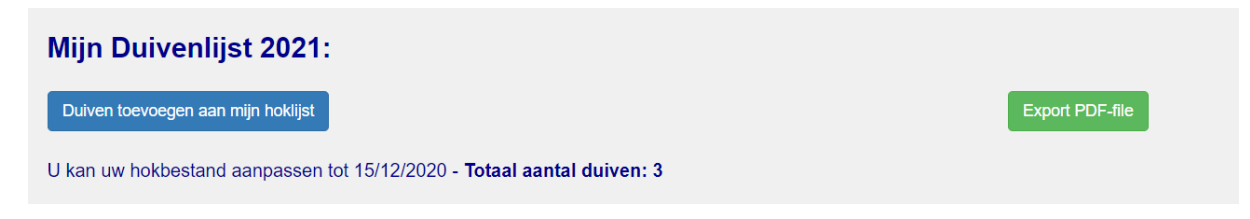

Export PDF-file